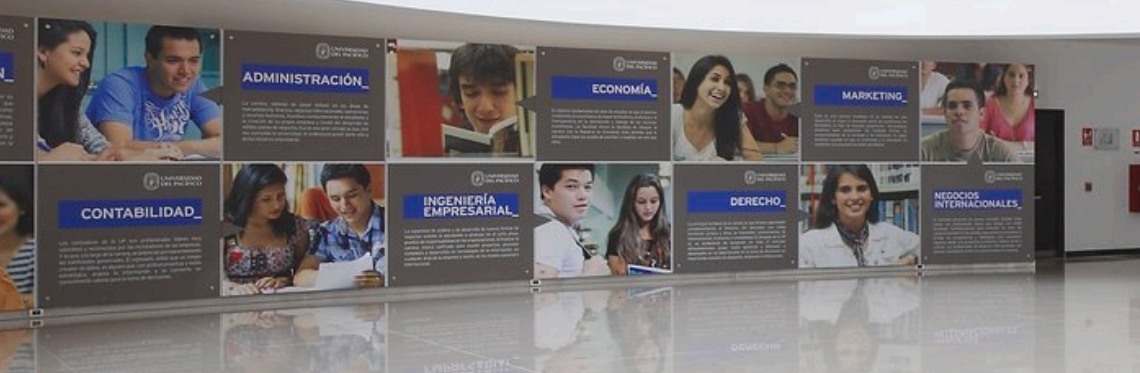

### Guía de acceso a BLOOMBERG

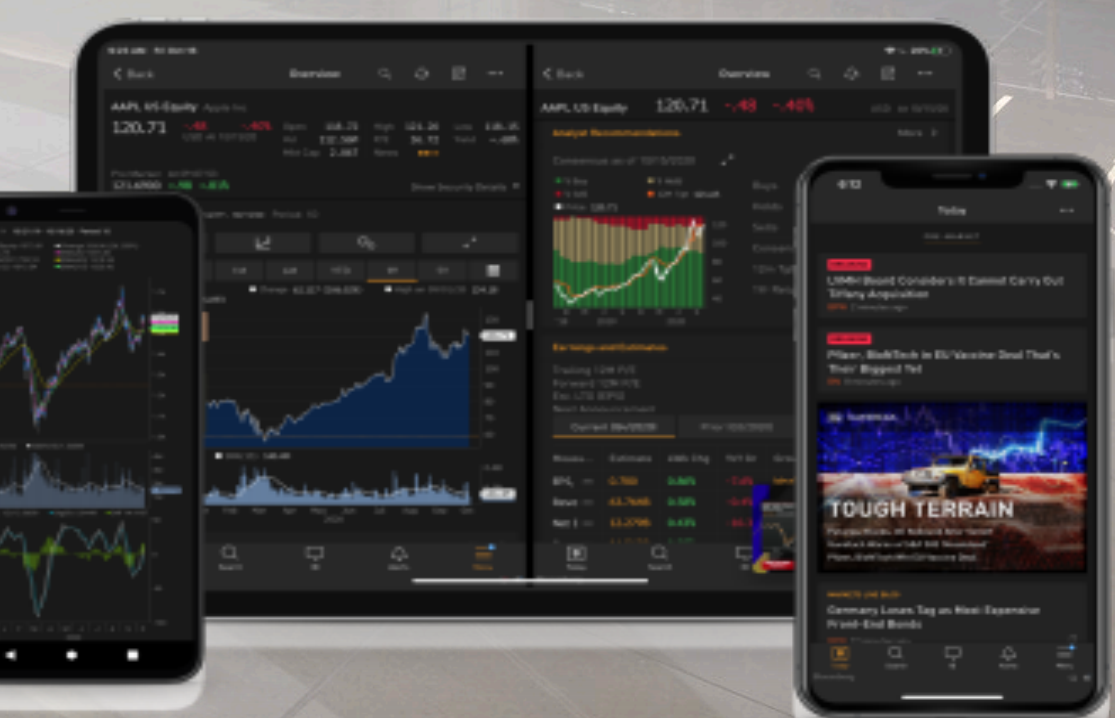

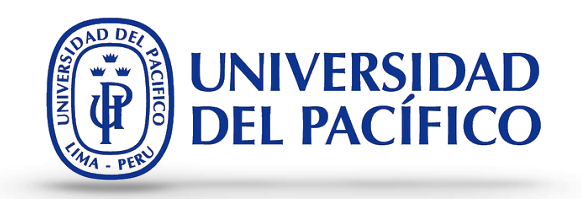

# En esta guía te mostramos el paso a paso de cómo acceder a Bloomberg desde el navegador de tu preferencia.

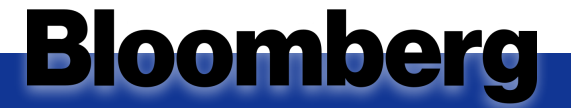

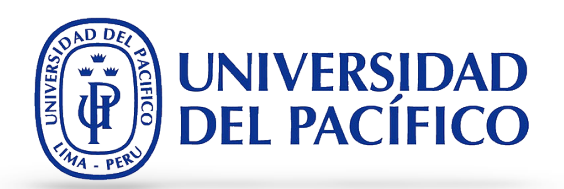

 Ingresa, desde el navegador de su preferencia, a la siguiente dirección: <u>https://bba.bloomberg.net/</u> 1

2. Escribe las credenciales que se te han brindado, y presione el botón **"Log In".** 

**Bloomberg** 

| Bloomberg en cualquier lugar<br>→ C | × +<br>perg.net                                                     |                                                                                                    |                                                                                                    | <b>©</b> a ☆ : |  |
|-------------------------------------|---------------------------------------------------------------------|----------------------------------------------------------------------------------------------------|----------------------------------------------------------------------------------------------------|----------------|--|
|                                     | Bloomberg<br>ANYWHERE                                               | Acceda a la Terminal Bloomberg donde qu<br>Los profesionales financieros necesitan acc<br>alta calidad. Bloomberg lo mantiene conec<br>desde cualquier tipo de dispositivo. | <b>ilera que esté.</b><br>eso constante a noticias, datos y análisis de<br>tado desde prácticamente cualquier lugar, |                |  |
|                                     | <b>Inicie sesión en su ter</b><br>Necesitará su B-Unit para i       | minal Bloomberg 🛄<br>niciar sesión.                                                                                                    | Acceso en móvil                                                                                                    |                |  |
|                                     | Nombre de inicio de sesió<br>Contraseña ¿Se                         | n<br>te olvidó tu contraseña?                                                                                                    |                                                                                                    |                |  |
|                                     | INICIAR SESIÓN<br>¿Olvidaste tu nombre d<br>¿No eres usuario de Ter | le usuario o necesitas ayuda? Contácter<br>rminal? Solicite una demostración.                                                                                               | iPad   iPhone   Androide                                                                                             |                |  |
| 2                                   | Log into your Bloomberg Terminal                                    |                                                                                                    |                                                                                                    |                |  |
|                                     | Login name                                                          | e                                                                                                    |                                                                                                    |                |  |
|                                     | Password                                                            |                                                                                                    | Forgot password?                                                                                                    |                |  |
|                                     |                                                                     |                                                                                                    |                                                                                                    |                |  |
|                                     | L                                                                   | DG IN                                                                                                    |                                                                                                    |                |  |

#### Guía de acceso a BLOOMBERG

sobre el botón "Send".

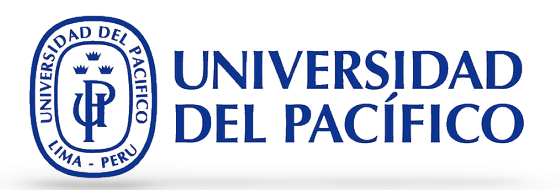

Bloomberg Access the Bloomberg Terminal wherever you are. Bloomberg keeps you connected from virtually anywhere, from any type of device. 3. Estando en esta ventana, presiona Authentication Send the code In order to proceed, you need a validation code. Choose how you would like to receive the validation code. This code will be used to log in. EMAIL TEXT CALL Email BXXXXXXXXX@UP.EDU.PE MOBILE +XX-X-XXX-XX0067 WORK +XX-X-XXX-0100 SEND Call us if you can't use these options

Thank you You will receive an email with your validation code shortly. Please allow at least 2 minutes to receive the code. If you leave this screen, you will have to request a new code. Enter the code 3313 SUBMIT Need more help?

## **Bloomberg**

- código será brindado por tu docente. Luego, presiona el botón "Submit".
- 4. Ahora, ingresa el código de validación, este

#### Guía de acceso a BLOOMBERG

6

**Bloomberg** 

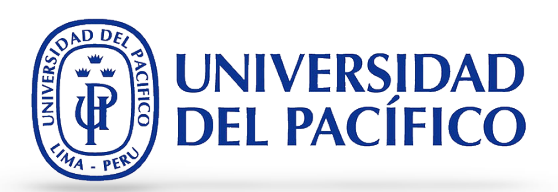

5. Mantén seleccionado la opción "Launch just the Bloomberg Terminal", despliega las opciones de "Launch"y selecciona la opción "Launch within the browser".

|                                                                                                    | = 0ptions = 0 → 1ated Functions ≣enu >                                                                     | 🗹 Message                                                                                               | ** 🖙 ?*                                            |
|----------------------------------------------------------------------------------------------------|----------------------------------------------------------------------------------------------------|----------------------------------------------------------------------------------------------------|----------------------------------------------------|
| IB MANAGER 🐇                                                                                                    | See liftat's New in IB                                                                                     |                                                                                                    |                                                    |
| Start/Find Chats +·<br>- Chats                                                                                            | tice everywhere."                                                                                          | Monday, Janua<br>Thank you for being a client                                                           | ry 18, 2021<br>since 2020                          |
|                                                                                                    |                                                                                                    |                                                                                                    |                                                    |
|                                                                                                    | istom                                                                                                    |                                                                                                    |                                                    |
|                                                                                                    | want                                                                                                    |                                                                                                    |                                                    |
|                                                                                                    |                                                                                                    |                                                                                                    |                                                    |
| Blast A                                                                                                    | alytics for short interest,                                                                                | LEARN MORE                                                                                              |                                                    |
|                                                                                                    |                                                                                                    | omberg<br>FS BRI                                                                                        | be for Free                                        |
| Ilvacy                                                                                                    |                                                                                                    |                                                                                                    |                                                    |
| 07 SIL 12:54 Spo                                                                                                    | 300<br>Dorts Illustrtd: AAC Midseason Ch<br>DRIDCvirus AMP La Comunida<br>Lochistan: Voices of the underdo | ) Edit Panel 301) Exp<br>eck-In: Can Anyone Cha<br>d de Madrid notifica 1<br>g<br>nod for winding up si | and Panel<br>se Down Ho<br>.215 nuevo<br>x schemes |
| 806 ERU 12:54 MAI<br>805 BZS 12:54 Bai<br>804 BZS 12:54 Fra                                                               | anklin Templeton gets investors'                                                                           |                                                                                                    |                                                    |
| 05 ERU 12:54 MAI<br>05 BZS 12:54 Ba<br>04 BZS 12:54 Fra<br>Suggested Functions                                            | USER Optimize your workflow on Bloomberg                                                                   | BHL Expand your Bloomberg know                                                                          | ledge                                              |
| 305 ERU 12:54 MAI   305 BZS 12:54 Bai   304 BZS 12:54 Frain   Suggested Functions Suggested Functions Suggested Functions | USER Optimize your workflow on Bloomberg                                                                   | BHL Expand your Bloomberg know                                                                          | ledge                                              |

| Success!<br>UP UPACIFICO<br>UNIVERSIDAD DEL PACIFICO                            |
|---------------------------------------------------------------------------------|
| You are now logged in to your account and may<br>launch your Bloomberg Terminal |
| Launch just the Bloomberg Terminal                                              |
| Launch with the Bloomberg Excel add-in                                          |

5

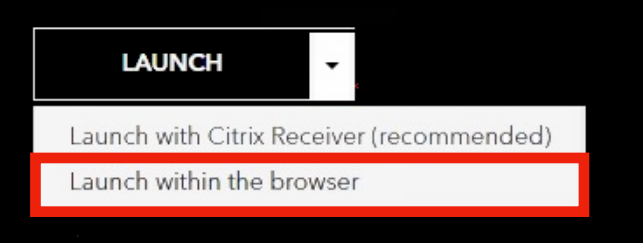

6. ¡Listo! Ya podrás hacer uso del programa Bloomberg.

5

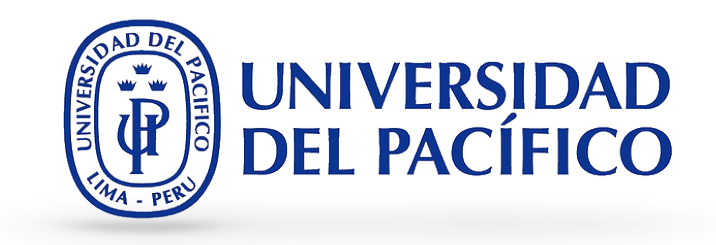

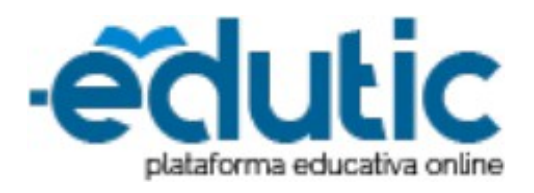

Para cualquier información adicional ingrese a la web de EDUTIC, haciendo clic <u>aquí</u> o puedes comunicarte con Servicios GIIT, haciendo clic <u>aquí.</u>

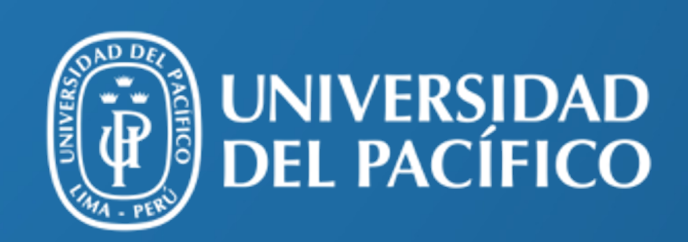

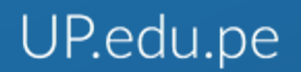

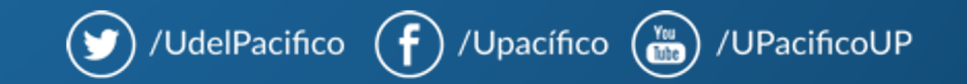